## 【教職員】變更個人密碼的操作

步驟1:請登入貴校。

步驟 2:先按 , 再按「個人資料」。

|                                                            |   | ≡ |        |             |         |         |            |         | 教育處測試國小 110 學年第 1 | 學期 - 2022年1月27日(週四) . | 1 - « |
|------------------------------------------------------------|---|---|--------|-------------|---------|---------|------------|---------|-------------------|-----------------------|-------|
| <b>您好!夏天</b><br>● Online ● 登出                              |   | _ |        |             |         |         |            |         |                   |                       | _     |
| ▲ 首頁                                                       |   |   |        | 110學年第      | 1 學期 學生 | も人數統計   | - ×        |         | 本學期教職員            |                       |       |
| ·<br>童 校務行政                                                | < |   | AT 411 | ራቁ ጊጉ ላጊ ውሎ | 田田生     |         | 四十八社       |         |                   | 代理教師 夏天               |       |
| 學務處                                                        | < |   | 平叙     | 和思力主利又要义    | 为学生     | 女学生     | 学生古町       | 校長      |                   |                       |       |
| ✿ 輔導處                                                      | < |   | 一年級    | 3           | 25      | 21      | 40         | 教即兼主任   |                   |                       |       |
| ■: 数磁合                                                     |   |   | 一千般    | 3           | 1       | 8       | 15         | 土江      |                   |                       |       |
|                                                            |   |   | 二 年級   | 3           | 4       | 10      | 14         | 教即兼祖長   | 仙                 |                       | 登出    |
| 系統更新訊息                                                     |   |   | 四年級    | 2           | 2       | 1       | 3          | 零即      |                   | 2                     |       |
| 🧾 操作手冊 (新)                                                 |   |   | 五年級    | 2           | 2       | 1       | 3          | 專任教師    |                   | 5                     | _     |
| 常見問與答                                                      |   |   | 六年級    | 2           | 2       | 1       | 3          | 代理/代課教師 |                   | 4                     | _     |
| ▶ 空田字浩字由詩                                                  |   |   | 特教班    | 1           | 1       |         | 1          | 合計      |                   | 19                    |       |
|                                                            |   |   | 合計     | 16          | 43      | 42      | 85         |         |                   |                       |       |
| ≥ 客服信箱                                                     |   |   |        |             |         |         | 含在家自學學生 1人 |         |                   |                       |       |
|                                                            |   |   |        |             |         |         |            |         |                   |                       |       |
|                                                            |   |   |        |             |         |         |            |         |                   |                       |       |
|                                                            |   |   |        |             |         |         |            |         |                   |                       |       |
|                                                            |   |   |        |             |         |         |            |         |                   |                       |       |
| Copyright © 2014-2022 cloudschool.tw. All rights reserved. |   |   |        |             |         | ●系統登入狀況 | 學校列表       |         |                   |                       |       |

## 步驟 3:點「更換密碼」,進行修改(要大寫字母、小寫字母、數字組成 12 個字以上)。

|               | =           | 🙀 教育走測試圖小 110 學年第 1 學期 - 2022年1月27日(週四) 💄 👻 📽                                   |
|---------------|-------------|---------------------------------------------------------------------------------|
| ● 您好!夏天       |             |                                                                                 |
| ● Online 🕒 登出 | 個人資料編修      | 修改密碼                                                                            |
| <b>谷</b> 首頁   | 檢視個人資料      | 原來密碼                                                                            |
| ▲ 校務行政 <      | ☑ 變更email地址 | <sup>請輸入總原來的密碼</sup><br>當密碼沒有12字以上                                              |
| ⑦ 學務處         | C 更換密碼      | <u>新密碼</u>                                                                      |
| ✿ 輔導處 <       | ☞ 上傳頭像      | ◎關示磁碼                                                                           |
| ■ 教職員 <       |             | 非常弱                                                                             |
| 🜱 系統更新訊息      |             | <sup>磁線密碼</sup> 初是無法變更完成的                                                       |
| 🧧 操作手冊 (新)    |             |                                                                                 |
| ⑦ 常見問與答       |             |                                                                                 |
| ▶ 罕用字造字申請     |             |                                                                                 |
| ≥ 客服信箱        |             | 岱偽設在建釀:<br>1. 密碼必須混合「大寫字母」與「小寫字母」、「數字」。<br>2. 密碼越長越好,需設定12個字以上。<br>3. 建議定期更改密碼。 |

步驟 4:【原來密碼】、【新密碼】、【確認密碼】3 個欄位都完成輸入,再按 變 更密碼。

出現紅底白字訊息,即表示您輸入的新密碼不符合規定,請修正。

| • 密碼格式不正確,須包含大寫字母 | 、小寫字母 、以及數字 X X                                                                 |
|-------------------|---------------------------------------------------------------------------------|
| 個人資料編修            | 修改密碼                                                                            |
| 檢視個人資料            | 原來密碼                                                                            |
| ☑ 變更email地址       | 請輸入您原來的密碼                                                                       |
| ☞ 更換密碼            | 新密碼                                                                             |
| ☞ 上傳頭像            | 請輸入您的密碼                                                                         |
|                   | 密碼強度   密碼強度   確認密碼   再輸入一次密碼   變更密碼                                             |
|                   | 密碼設定建議:<br>1. 密碼必須混合「大寫字母」與「小寫字母」、「數字」。<br>2. 密碼越長越好,需設定12個字以上。<br>3. 建議定期更改密碼。 |

## 正確的結果:

## 出現緣底白字訊息,即表示您剛才的密碼已完成更新。

| ・ 更改密碼成功!   | ×                                                                    |
|-------------|----------------------------------------------------------------------|
| 個人資料編修      | 修改密碼                                                                 |
| 檢視個人資料      | 原來密碼                                                                 |
| ☑ 變更email地址 | 請輸入您原來的密碼                                                            |
| ☞ 更換密碼      | 新密碼                                                                  |
| ☞ 上傳頭像      | 請輸入您的密碼                                                              |
|             | 密碼強度                                                                 |
|             | <b>確認密碼</b><br>再輸入一次密碼                                               |
|             | 變更密碼                                                                 |
|             | 密碼設定建議:                                                              |
|             | 1. 密碼必須混合「大寫字母」與「小寫字母」、「數字」。<br>2. 密碼越長越好,需設定12個字以上。<br>3. 建議定期更改密碼。 |